## **Details Retourenprozess**

Sie haben die Möglichkeit, den Retourenprozess für Artikel, die über den Shop bestellt wurden, über 2 verschiedene Menüs zu starten:

- 1. Über die Liste "Bestellungen" im Shop
- 2. Über das Retourenportal (wie bisher)
- ACHTUNG: Bei Artikeln, die nicht direkt über den Shop bestellt wurden, geben Sie bitte die Retoure wie gehabt manuell über das "Alte Formular" im Retourenportal ein. Wenn Sie sich nicht sicher sind, können Sie die Artikelnummer auch in das neue Formular eingeben. Wenn das System die Nummer nicht erkennt, werden Sie zu dem alten Formular weitergeleitet.

## Zu 1. Start über die Liste "Bestellungen" im Shop

In dieser Liste sind alle Informationen zu bestehenden Bestellungen aufgeführt, wie Aufträge, Rechnungen, Retouren und Gutschriften.

Achtung: Es gibt auch Gutschriften zu Aufträgen, die nicht über den Shop erstellt wurden. Diese finden Sie nur in der Retouren-Historie im Retourenportal hier oder in der Rechnungsliste hier

Sie können über den Filter oben links nach allen Informationen suchen, die in der Liste enthalten sind.

Wichtig: Nach Artikelnummern können Sie nur dann suchen, wenn Sie vorher den Haken bei **"Artikelnummern umschalten"** in der Kopfzeile gesetzt haben.

Wenn Sie über die Filtersuche den Auftrag mit dem zu retournierenden Artikel gefunden haben, dann können sie die Retoure mit dem Button **Start** in der drittletzten Spalte "**Retoure**" klicken.

Ab hier werden Sie durch den Retourenprozess geführt, wie unten unter Nr. 2.7. beschrieben.

|         |                      |                  |                                                    | Gmaн<br>Home - Anfrage/Auf      | trag Retour/Rekla Hotline - Shop Erklä | rvideos Reifen Karriere (2) | к           | zdeal24 Kontak | t Logout |                       |          |                            |                |
|---------|----------------------|------------------|----------------------------------------------------|---------------------------------|----------------------------------------|-----------------------------|-------------|----------------|----------|-----------------------|----------|----------------------------|----------------|
| suche   | Poi<br>List Start KI | einer Helfer Re  | ifen Warenkorb Bestellungen Rechnungen Ein:        | stellungen Angebote Tires4Fle   | eet                                    |                             |             |                | •        | <ul> <li>×</li> </ul> | Standard | Einkaufsliste 🗸 📜 Demonstr | ration Ihre II |
| ungen   |                      |                  |                                                    |                                 |                                        |                             |             |                |          |                       |          |                            |                |
| Datum f | filtern:             |                  | C Suche Nächste 100                                |                                 |                                        |                             |             |                |          |                       |          |                            |                |
| ungüb   | ersicht              |                  |                                                    |                                 |                                        |                             |             |                |          |                       |          |                            |                |
| iltor   |                      | Elevible Suche d | lurch Geaste ven Portell ID oder Name ven Horstell | er eder lieferent eder 6 Retree | adar Datum                             | Artikelnummern              | umschalten  |                |          |                       | Wenn     | dann Paketverfolgung v     | /erfügb        |
| II-ID   | Bestellstatus        | Bestelldatum     | Lieferanten                                        | OFM                             | OES/IAS                                | Auftrag Kommission          | Rechnung-ID | Gesamtpreis    | Export   |                       | Retoure  | Retoure-Nr.                |                |
| 57      | Erstellt             | 23-02-2023       | Teilemeister, Teile-Garant, ETG-Bayern             |                                 | FEBI BILSTEIN, OPTIMAL                 |                             | ,           | 70,75 €        | DMS      | File                  | Start    |                            |                |
| 55      | Erstellt             | 07-02-2023       | Teilemeister, Teile-Garant, ETG-Bayern             |                                 | FEBI BILSTEIN, OPTIMAL                 |                             |             | 70,75 €        | DMS      | File                  | Start    |                            |                |
| 253     | Erstellt             | 08-01-2023       | Teile-Garant, ETG-Bayern                           |                                 | OPTIMAL, FEBI BILSTEIN                 |                             |             | 70,44 €        | DMS      | File                  | Start    |                            |                |
| 252     | Erstellt             | 20-12-2022       | Teile-Garant, ETG-Bayern                           |                                 | OPTIMAL, FEBI BILSTEIN                 |                             |             | 70,44 €        | DMS      | File                  | Start    |                            |                |
| 51      | Erstellt             | 07-12-2022       | ALFAH Reifen                                       |                                 | AVON                                   |                             |             | 158,70 €       | DMS      | File                  | Start    |                            |                |
| 250     | Erstellt             | 07-12-2022       | Premium Reifen                                     |                                 | кимно                                  |                             |             | 243,14 €       | DMS      | File                  | Start    |                            |                |
| 249     | Erstellt             | 07-12-2022       | ALFAH Reifen                                       |                                 | ZEETEX                                 |                             |             | 152,80 €       | DMS      | File                  | Start    |                            |                |
| 248     | Erstellt             | 07-12-2022       | ALFAH Reifen                                       |                                 | ZEETEX                                 |                             |             | 152,80 €       | DMS      | File                  | Start    |                            |                |
| 247     | Erstellt             | 07-12-2022       | Premium Reifen                                     |                                 | KENDA                                  |                             |             | 246,81 €       | DMS      | File                  | Start    |                            |                |
| 246     | Erstellt             | 25-11-2022       | NORA Zentrum, Teile-Garant                         | VW-Volkswagen                   | PRASCO                                 |                             |             | 133,57 €       | DMS      | File                  | Start    | T-10275                    |                |
| 45      | Erstellt             | 25-11-2022       | ALFAH Reifen                                       |                                 | кимно                                  |                             |             | 157,98 €       | DMS      | File                  | Start    |                            |                |
| 244     | Abgeschlossen        | 16-10-2022       | Teile-Garant, ETG-Bayern                           |                                 | OPTIMAL, FEBI BILSTEIN                 |                             | AP183143    | 70,44 €        | DMS      | File                  | Start    | R-10272 R-10271            |                |
| 243     | Genehmigt            | 16-08-2022       | ALFAH Reifen                                       |                                 | КИМНО                                  |                             |             | 157,98 €       | DMS      | File                  | Start    |                            |                |
| 242     | Genehmigt            | 01-08-2022       | Teile-Garant                                       |                                 | PRASCO, VAN WEZEL                      |                             |             | 71,19€         | DMS      | File                  | Start    | G-10273                    |                |
| 241     | Abgeschlossen        | 01-08-2022       | ETG-Bayern                                         |                                 | MAXGEAR, TRISCAN                       |                             | AP183143    | 31,17€         | DMS      | File                  | Start    |                            |                |
| 240     | Erstellt             | 01-08-2022       | ETG-Bayern                                         |                                 | REMSA, MAXGEAR, TRISCAN                |                             |             | 40,59 €        | DMS      | File                  | Start    |                            |                |
| 239     | Abgeschlossen        | 31-07-2022       | NORA Zentrum, Teile-Garant                         | VW-Volkswagen                   | PRASCO                                 |                             | AP183143    | 133,57€        | DMS      | File                  | Start    |                            |                |
| 238     | Erstellt             | 31-07-2022       | NORA Zentrum, Teile-Garant                         | VW-Volkswagen                   | PRASCO                                 |                             |             | 133,57 €       | DMS      | File                  | Start    | G-10274                    |                |
| 237     | Erstellt             | 31-07-2022       | NORA Zentrum, Teile-Garant                         | VW-Volkswagen                   | PRASCO                                 |                             |             | 133,57€        | DMS      | File                  | Start    |                            |                |
|         | Abarrahlaraa         | 21.07.2022       | NORA Zentrum Taile Garant                          | VOV Velkousee                   | BRASCO                                 |                             | 40103143    | 122 57 6       | DLAS     | File                  | Short    |                            |                |

## Zu 2. Start über das Retourenportal

- 2.1. Gehen Sie über den Reiter "Retour/Rekla" (oben auf der ALFAH Seite in Rot) in das Retourenportal.
- 2.2. Gehen Sie dort in den ersten Reiter "Retoure beauftragen"
- 2.3. Wählen Sie wie gehabt aus:
  - a. Einfache Retoure
  - b. Transportschaden
  - c. Gewährleistung
- 2.4. Geben Sie in dem darunterliegenden Feld mit **"Bitte die Artikelnummer eingeben"** die ersten Ziffern der jeweiligen Artikelnummer ein (3 4 Ziffern).
- 2.5. Sobald das System eine Nummer findet, die über den Shop bestellt wurde, bietet es Ihnen die dazugehörigen Aufträge an.
- 2.6. Hier können Sie nun den richtigen Auftrag auswählen.
- 2.7. Im Auftrag können Sie weitere Artikel aus dem Auftrag auswählen und ob Sie eine Ersatzlieferung wünschen.
  - Achtung:Falls der Auftrag Artikel von mehreren Lieferanten erhält, können Sie in einer Retoure<br/>nur die Artikel eines Lieferanten auswählen. Wollen Sie Artikel eines weiteren<br/>Lieferanten aus demselben Auftrag zurückgeben, legen sie dafür bitte jeweils eine neue<br/>Retoure an.
- 2.8. Die weiteren Informationen geben Sie dann wie bisher auch Schritt für Schritt ein.

| Retoure                                                                                                    | e beauftrag |
|----------------------------------------------------------------------------------------------------|-------------|
| Kundensuche                                                                                                    |             |
| Demonstration [17978]                                                                                                    |             |
|                                                                                                    |             |
| Demonstration                                                                                                    | Rückg       |
| alfahpreprod@gmail.com                                                                                                    | •           |
| 375297020658                                                                                                    |             |
| Mr. Demo Customer                                                                                                    |             |
| 50672 - Köln - Test strasse 100                                                                                                    | •           |
|                                                                                                    | •           |
| BS0590C Bitte wählen Sie den richtigen Auftrag: Auftrag (313255)   07-02-2023 BS-0590C] OPTIMAL:Bremsscheibe (Teile-Garant)                                                                                                    |             |
| BS0590C Bitte wählen Sie den richtigen Auftrag: Auftrag (313255)   07-02-2023 Bis-0590C] OPTIMAL:Bremsscheibe (Teile-Garant) Hersteller: OPTIMAL / Lieferant: Teile-Garant                                                                                                    | •           |
| BS0590C       Image: Constraint of the second second | •           |
| BS0590C       Image: Constraint of the second second | •           |
| BS0590C       Image: Constraint of the second second | ·<br>·<br>· |
| BS0590C       Image: Constraint of the second second | ·<br>·      |
| BS0590C       ••••         Bitte wählen Sie den richtigen Auftrag:       Auftrag (313255)   07-02-2023         Bitse vählen Sie den richtigen Auftrag:       [BS-0590C] OPTIMAL.Bremscheibe (Teile-Garant)         Hersteller: OPTIMAL / Lieferant Teile-Garant       [BS-0590C] 0PTIMAL / Lieferant Teile-Garant         FIN       KBA       FIN         Bitte wählen Sie den/die Artikel für Ihre Retoure aus. Achtung; Bitte wählen Sie pro Retoure nur den/die Artikel von einem Lieferanten aus. Bei mehreren Lieferanten legen Sie bitte pro Lieferant eine neue Retoure an.         Teilemeister nicht möglich, da anderer Lieferant ausgewählt       08504   9,15 €   FEBI BILSTEIN         Bestellt: 2 Anzahl Retour?:       1       Ersatzlieferung?         Teile-Garant       BS-0590C   8,80 €   OPTIMAL       Ersatzlieferung?                                                                                                    |             |